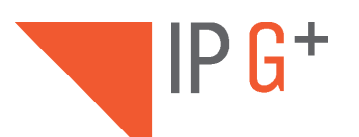

# EL632/G+/48

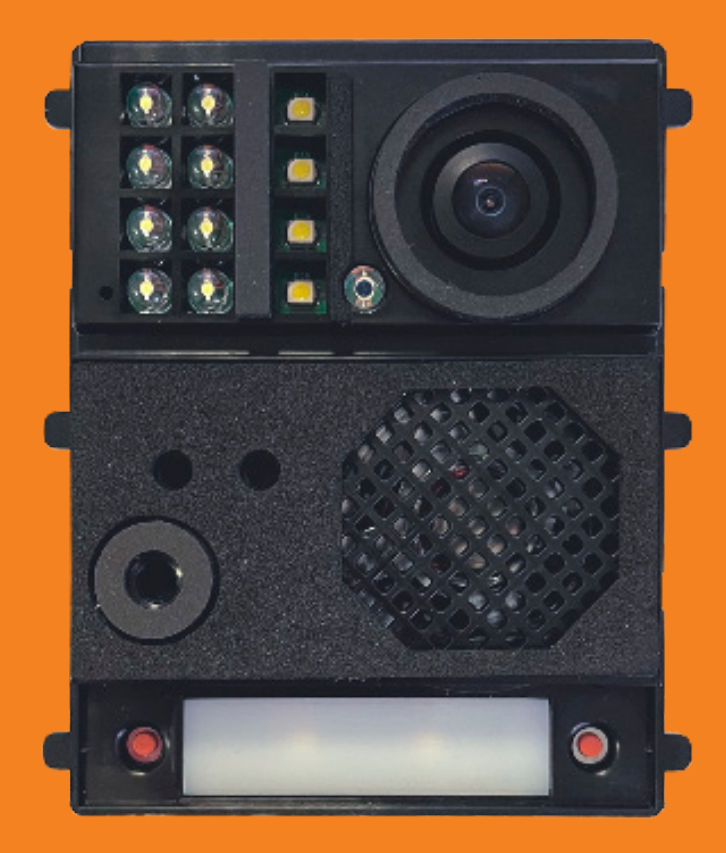

**INSTALLER MANUAL** 

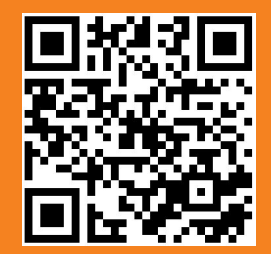

T632/G+/48 IP ML REV.0121

#### SAFETY AND CAUTIONS

- The installation and handling of this module should be carried out by professional installers.
- The current regulations oblige to protect the power supply by means of a thermal magnetic circuit breaker.
- All the installation conduits must distance at least 40 cm. from any other installation.
- In regards of the power supply FA-G+:
  - Do not overtighten the screws of the terminal block at FA-G+ power supply.

Install the power supply in a dry and secure area, protected against water drops or sprays.

Avoid placing the power supply close to heating sources, humid or dusty areas.

Do not cover the power supply ventilation openings to assure air flow circulation.

To prevent damages, the power supply has to be strongly mounted. Use a DIN rail 46277 (8 DIN) to fix it.

To avoid an Electrical shock, do not remove the protection cover and do not handle the cables connected

#### **SPECIFICATIONS**

- TCP/IP video intercom system with technology IP-G+.
- Installation over existing ethernet network (D4L-G+/POE are required).
- Up to 98 blocks in one system.
- Up to 19 entry panels at each block.
- Up to 799 flats per each block.
- Up to 19 guard units for the general compound and 9 guard units at each block.
- Up to 32 ONVIF cameras.

#### MODULE DESCRIPTION

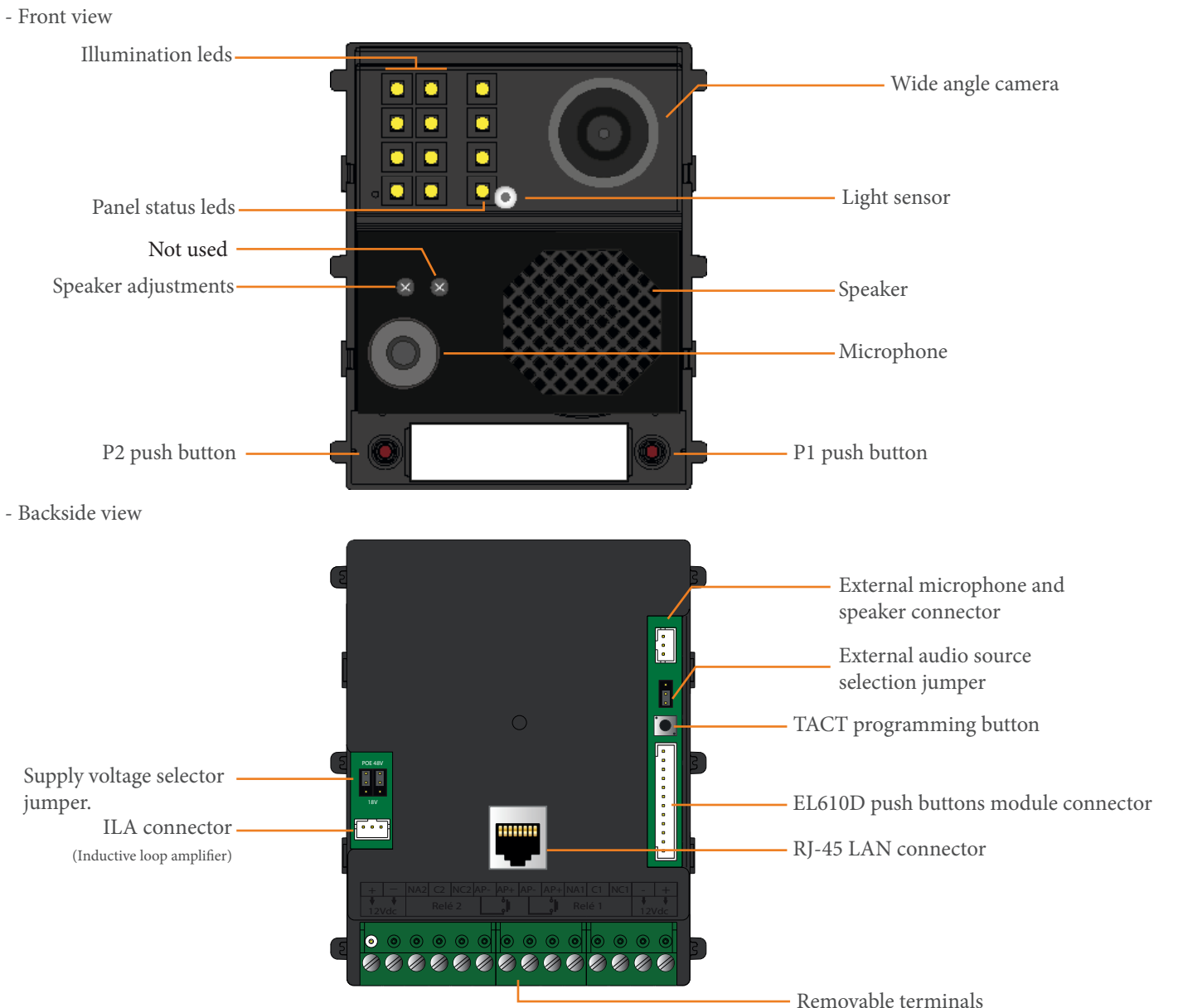

#### CONNECTION TERMINALS DESCRIPTION

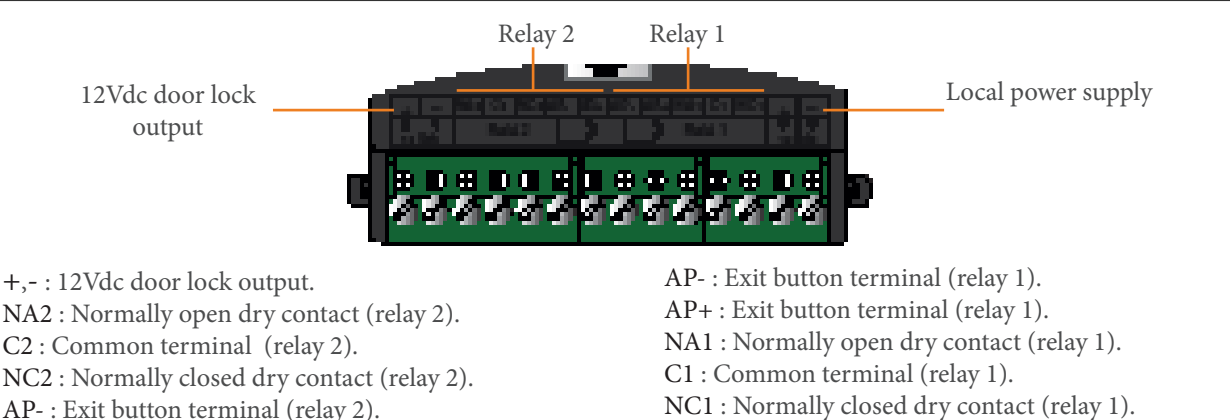

AP+ : Exit button terminal (relay 2).

#### JUMPERS DESCRIPTION

- This jumper in the right hand of the module selects the audio source. In case you would like to use an existing external microphone and speaker, the position of the jumper should be as follows:

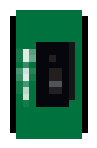

- Position 1-2 (default). Internal built-in microphone and speaker.

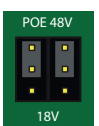

- Position 48V (default). The device is ready to be supplied at 48V from an standard PoE switch.

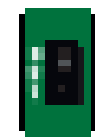

- Position 2-3. External microphone and speaker.

#### MODULE INSTALLATION

- Mechanical composition of the Nexa panel:

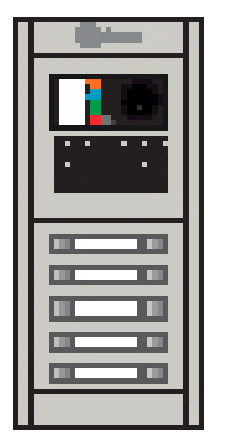

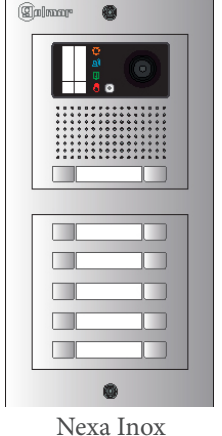

Nexa Aluminium

Select an embedding box, depending on the number of modules: For 1 module panel, use NCEV-90CS, 2 modules use NCEV-90C, 3 modules use CEV-90 and for 4 modules use CE-4M. Select the assembling set, depending on the number of modules: .

- For 1 module use N6001/AL, 2 modules use N6002/AL, 3 modules use N6003/AL and for 4 modules use N6004/AL. Select the video grille module for EL632/G+/48 as per required number of push buttons: .
- N1000/AL (without integrated buttons), N1110/AL (1 button), N1220/AL (2 buttons).
- Add as many push buttons modules as required (max.132 push buttons):

Single button: N3110/AL (1 button), N3120/AL (2 buttons), N3130/AL (3 buttons), N3140/AL (4 buttons), N3150/AL (5 buttons),

Double button N3220/AL (2 buttons), N3240/AL (4 buttons), N3260/AL (6 buttons), N3280/AL (8 buttons), N3210/AL (10 buttons).

Each of the modules requires a push buttons module EL610D.

Nexa Aluminium

The jumper in the left hand of the module selects the supply voltage for the proper operation of the device. It has to change its location as follows:

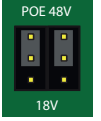

+,-: Local power supply (HRF-12/1.25A).

- Position 18V.

The device is ready to be supplied at 18V from a D4-L-G+/PoE or an DCS/G+ Ethernet switch.

#### Nexa Inox

- Select an embedding box, depending on the number of modules: For 1 module panel use CE610, 2 modules use CE620, 3 modules use CE630 and for 4 modules use CE640.
- Select the assembling set, depending on the number of modules:
  For 1 module use NX6001, 2 modules use NX6002, 3 modules use NX6003 and for 4 modules use NX6004.
- Select the video grille module for EL632/G+ as per required number of push buttons:
- NX1000 (without integrated buttons), NX1110 (1 button), NX1220 (2 buttons).
- Add as many push buttons modules as required (max.132 push buttons): Single button: NX3110 (1 button), NX3120 (2 buttons), NX3130 (3 buttons), NX3140 (4 buttons), NX3150 (5 buttons), Double button NX3220 (2 buttons), NX3240 (4 buttons), NX3260 (6 buttons), NX3280 (8 buttons), NX3210 (10 buttons). Each of the modules requires a push buttons module EL610D.

#### Entry panel location

1- Avoid to expose the panel to direct light sources (sun, street lights,...) in order to get the best image quality:

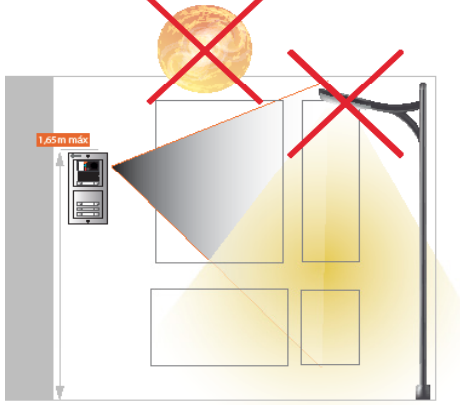

2- Locate the upper part of the panel at 1,65 m height for a correct view of the visitors:

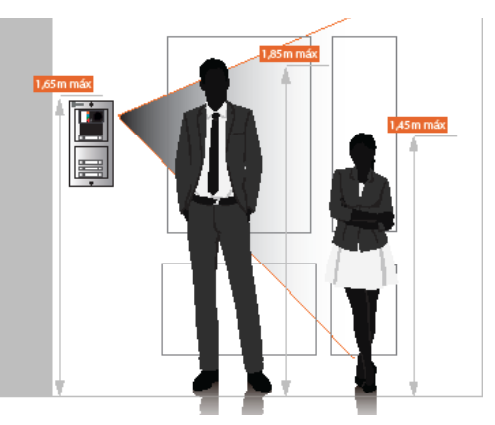

Necessary elements to complete an installation:

- Power supply FA-G+, use one for every 8 devices (door entry panels, monitors...).
- To connect the devices use the switching units D4L-G+/PoE. Each one can connect 4 devices.
- Chose the video monitor ART 7/G+ or ART 7W/G+ (with Wifi built-in), to receive the calls at the smartphone through the App G2CALL+ (available on Android and iOS).
- If it is required a private call module PCM/G+, select the monitors ART 7/G+/PCM or ART 7W/G+/PCM

In case of daisy-chain connections (IN/OUT) use the power injectors DCP/G+, together with the power supply FA-DC48/G+. Each of the monitors requires 1 single line switch DCS/G+.

#### MODULE CONFIGURATION

- The master panel (Block 1, Panel 1), can be set without the use of any computer through the TACT button.

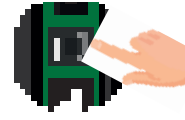

To set the panel as master, press the TACT button 5 times. The module leds will blink. The new address of the module will change to 10.0.14.9.

- For other settings it will be necessary to get connected to the web server of the module as detailed in next section
- In case it is necessary to reset the module to factory default settings:

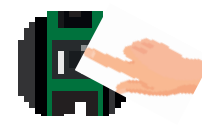

Keep pressed for 5 seconds the TACT button, leds will blink. The module will boot and the address will be again the factory default 10.0.0.254.

- In both cases the module leds will blink three times to confirm that the process has been correctly completed.

IMPORTANT: Those process delete the module data base and configuration. In case that the module was previously set-up, it is warmly recommended to previously save the configuration and data base using the export option (through the Web server).

#### MODULE SETTING USING THE WEB SERVER

Open the browser and type the IP address :

The module EL632/G+/48 can be set only as a block panel (block 1-98), not being possible to set as general panel (block 99). When the number of block and panel needs to be different than 1 or it is required to adjust any other setting, it will be mandatory to use the web server.

- If the module is set to factory default settings, it will be possible to access the web server by browsing the IP address 10.0.0.254. In case the module has been set as master panel by the TACT button, the IP address that should be used is 10.0.14.9.

60 100.149

Log-in into the web server:

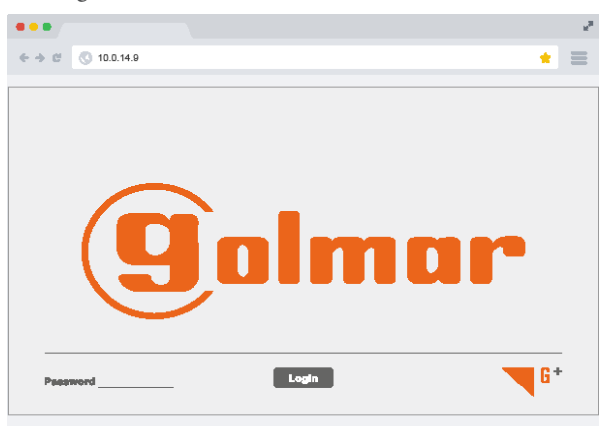

The factory password is 888999.

-After setting a module as block number and panel number, the new IP address should be loaded on the url bar.

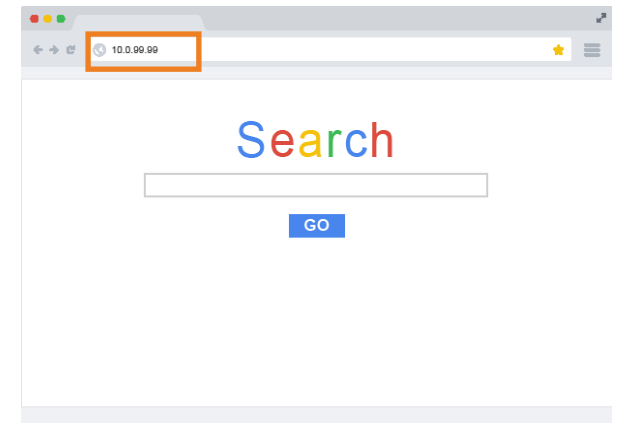

| NO. | MAC Address       | IP Address | Upgrade Status | Cloud ID     | Device Des | Network           |    |   |        |
|-----|-------------------|------------|----------------|--------------|------------|-------------------|----|---|--------|
| 71  | FA-CA-C8-1E-0E-A7 | 10.0.14.9  |                |              |            |                   |    |   |        |
| 72  | 00-46-08-00-06-92 | 10.0.0.254 |                |              |            | IP Address        |    |   |        |
| 13  | 00-46-C8-00-E2-52 | 10.0.0.254 |                |              |            |                   |    |   |        |
| 14  | 00-46-C8-00-C5-8C | 10.0.0.254 |                |              |            | Subnet Mask       |    |   |        |
| 15  | 00-46-C8-00-C4-AC | 10.0.0.254 |                |              |            |                   | 10 |   | -      |
| 76  | 00-46-C8-00-C4-83 | 10.0.0.254 |                |              |            | 2012              |    |   |        |
| 77  | 00-46-C8-00-C4-A9 | 10.0.0.254 |                |              |            | Gateway           | -  | • |        |
| 18  | 00-46-C8-00-C4-59 | 10.0.0.254 |                |              |            |                   |    |   |        |
| 9   | 00-02-AC-5D-5E-BB | 10.0.0.254 |                |              |            |                   |    |   | Modify |
| 10  | 00-46-C8-00-C4-89 | 10.0.0.254 |                |              |            |                   |    |   |        |
| 11  | 00-02-AC-CF-BC-B6 | 10.0.0.254 |                |              |            |                   |    |   |        |
| 12  | 00-46-CA-00-12-3D | 10.0.0.254 |                | tdksaypswggu | IPCam      | HTTP Port         |    | 1 |        |
| 13  | 00-46-CA-00-13-2D | 10.0.254   |                | tdksb2x96krx | IPCam      |                   |    | - |        |
| 14  | 00-46-CA-00-12-37 | 10.0.254   |                | tdksaymwb3q9 | IPCam      | TCP Port          |    |   | Modify |
| 15  | 00-46-CA-00-12-2A | 10.0.254   |                | tdksayitmb9j | IPCam      |                   |    |   |        |
| 16  | 00-46-CA-00-12-28 | 10.0.0.254 |                | tdksayi8mb9y | IPCam      | Status Info:      |    |   |        |
|     |                   |            |                |              |            | Searching         |    |   |        |
|     |                   |            |                |              | >          | Search completed! |    |   |        |

New IP address should be automatically loaded.

Use specific tool to find IP-G+ devices "Device Manager".

#### WEB SERVER

In this section it is described the web server menu of the module EL632/G+/48:

| DOOR PANEL              |                    |                        |                       | (golmar      |                                                         |
|-------------------------|--------------------|------------------------|-----------------------|--------------|---------------------------------------------------------|
| Dialing code length     | 5                  | Network                |                       | Settings     | Main settings page                                      |
| Block number            | 1                  | Automatic settings     |                       |              | main settings page                                      |
| Door panel number       | 1                  | Local IP               | 10.0.14.9             | Push buttons | Edit the buttons address                                |
| Floor number            | 1                  | Subnet Mask<br>Gateway | 255.0.0.0<br>10.0.0.1 | SIP servers  | SIP settings                                            |
| Time<br>Date            | 16:59<br>23/ 11/20 | Server IP              | 255.0.0.0<br>8.8.8.8  | Devices      | ——— Devices from the installation (on master panel only |
|                         |                    |                        |                       | Event log    | Events like out calls, door open process                |
| Devices edition allowed |                    |                        |                       | About        | About: Software version                                 |
|                         | Аррі               | ly                     | Next                  | () —         | Session log out                                         |
|                         |                    |                        | Set                   | ting page    |                                                         |

#### **SETTINGS**

From the settings page it will be possible to modify the module parameters. :

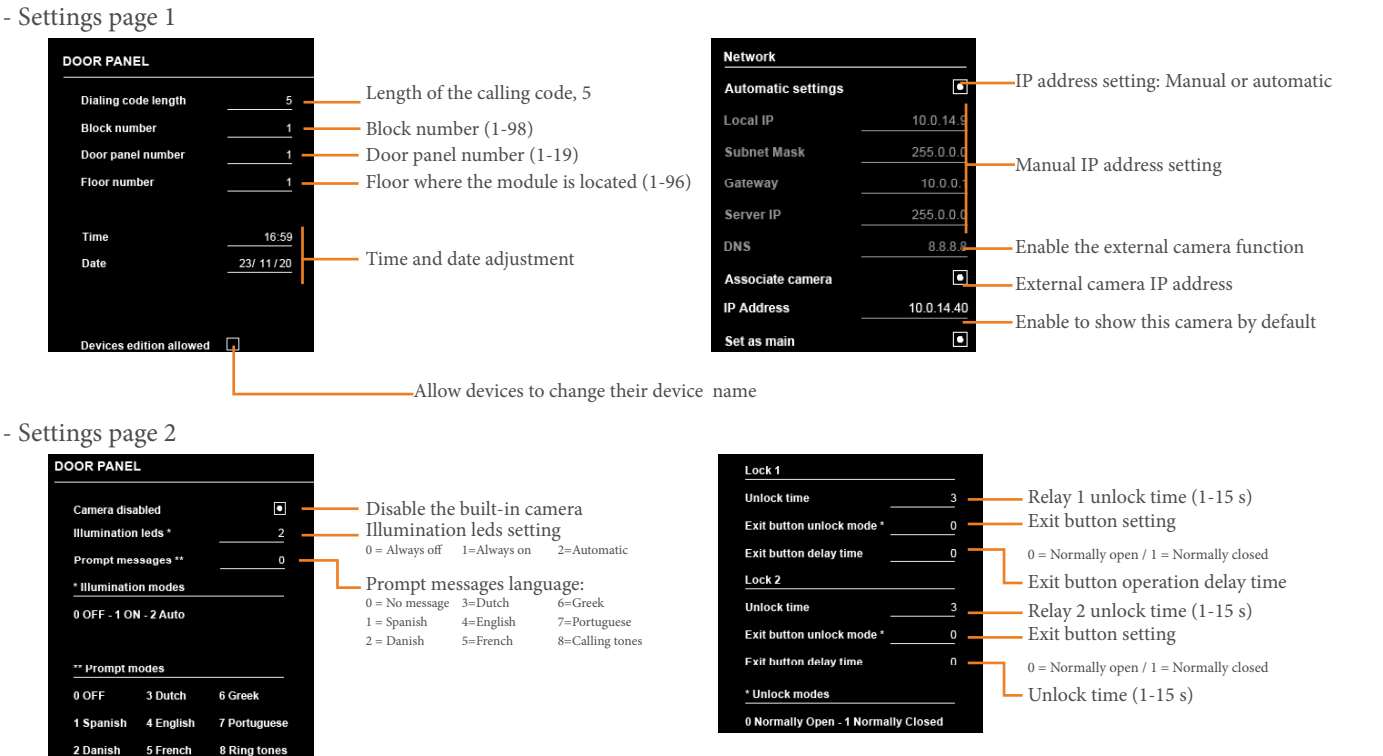

#### **PUSH BUTTONS**

By default the module is set as double button configuration, being both buttons at each row on EL610D enabled. It is possible to set the module as single push button. In that case, the operative buttons will be the ones marked as 1,3,5,7 and 9 at the module EL610D.

5 d 💿 ٥þ ..... 3 (golmar PUSH BUTTONS 4 3 d 🛈 ..... ф 30 030 10 010 20 020 Single push button type ②þ d 🛈 Settings 9 009 19 019 29 029 Built-in push buttons Single button Double button l eff **132** 132 8 008 **18** 018 28 028 Push buttons 131 131 7 007 17 017 27 027 Right SIP servers 16 26 026 6 006 Default call addresses. 15 015 25 025 5 005 Devices The values for both single and double push buttons are modifiable. Allowing to **24** 024 004 14 014 associate a different call address to each push-button. As well as assigning the same 3 003 13 013 23 023 Event log call address to more than one push button if required. 2 002 12 012 22 022 About 1 001 11 011 21 021 Next push buttons address page. Reset Apply Next Reset, set the default Apply modifications. values. ۲ 1 đ 0 (8) ..... (5) 6)Þ d ...... The dip switch configuration of the EL610D module will be set as shown in the next table. 3 ٩ . .. . . . . . . . . . 2 1 q

d@

 $\overline{O}$ 

۱Ì

.....

¢©

0

٥þ

(8)

RELÉ 1 RELÉ 2

In the following table it is detailed the default address of each button and the corresponding EL610D dip switch configuration. DOUBLE BUTTON

| EL610D DIP SWITCH |     |     |     |     |     |     |     | PUSH BUTTON CALLING ADDRESS |     |     |     |     |     |     |     |     |     |
|-------------------|-----|-----|-----|-----|-----|-----|-----|-----------------------------|-----|-----|-----|-----|-----|-----|-----|-----|-----|
| 1                 | 2   | 3   | 4   | 5   | 6   | 7   | 8   | P1                          | P2  | P3  | P4  | P5  | P6  | P7  | P8  | P9  | P10 |
| ON                | OFF | OFF | OFF | OFF | OFF | OFF | ON  | 1                           | 2   | 3   | 4   | 5   | 6   | 7   | 8   | 9   | 10  |
| OFF               | ON  | OFF | OFF | OFF | OFF | OFF | ON  | 11                          | 12  | 13  | 14  | 15  | 16  | 17  | 18  | 19  | 20  |
| OFF               | OFF | ON  | OFF | OFF | OFF | OFF | ON  | 21                          | 22  | 23  | 24  | 25  | 26  | 27  | 28  | 29  | 30  |
| OFF               | OFF | OFF | ON  | OFF | OFF | OFF | ON  | 31                          | 32  | 33  | 34  | 35  | 36  | 37  | 38  | 39  | 40  |
| OFF               | OFF | OFF | OFF | ON  | OFF | OFF | ON  | 41                          | 42  | 43  | 44  | 45  | 46  | 47  | 48  | 49  | 50  |
| OFF               | OFF | OFF | OFF | OFF | ON  | OFF | ON  | 51                          | 52  | 53  | 54  | 55  | 56  | 57  | 58  | 59  | 60  |
| OFF               | OFF | OFF | OFF | OFF | OFF | ON  | ON  | 61                          | 62  | 63  | 64  | 65  | 66  | 67  | 68  | 69  | 70  |
| ON                | OFF | OFF | OFF | OFF | OFF | OFF | OFF | 71                          | 72  | 73  | 74  | 75  | 76  | 77  | 78  | 79  | 80  |
| OFF               | ON  | OFF | OFF | OFF | OFF | OFF | OFF | 81                          | 82  | 83  | 84  | 85  | 86  | 87  | 88  | 89  | 90  |
| OFF               | OFF | ON  | OFF | OFF | OFF | OFF | OFF | 91                          | 92  | 93  | 94  | 95  | 96  | 97  | 98  | 99  | 100 |
| OFF               | OFF | OFF | ON  | OFF | OFF | OFF | OFF | 101                         | 102 | 103 | 104 | 105 | 106 | 107 | 108 | 109 | 110 |
| OFF               | OFF | OFF | OFF | ON  | OFF | OFF | OFF | 111                         | 112 | 113 | 114 | 115 | 116 | 117 | 118 | 119 | 120 |
| OFF               | OFF | OFF | OFF | OFF | ON  | OFF | OFF | 121                         | 122 | 123 | 124 | 125 | 126 | 127 | 128 | 129 | 130 |

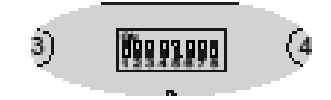

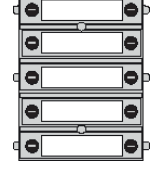

| S | INGLE | E BUTT | ON  |        |       |                             |     |     |    |    |    |    |    |
|---|-------|--------|-----|--------|-------|-----------------------------|-----|-----|----|----|----|----|----|
|   |       |        | EL6 | 10D DI | P SWI | PUSH BUTTON CALLING ADDRESS |     |     |    |    |    |    |    |
|   | 1     | 2      | 3   | 4      | 5     | 6                           | 7   | 8   | P1 | P3 | P5 | P7 | P9 |
|   | ON    | OFF    | OFF | OFF    | OFF   | OFF                         | OFF | ON  | 1  | 2  | 3  | 4  | 5  |
|   | OFF   | ON     | OFF | OFF    | OFF   | OFF                         | OFF | ON  | 6  | 7  | 8  | 9  | 10 |
|   | OFF   | OFF    | ON  | OFF    | OFF   | OFF                         | OFF | ON  | 11 | 12 | 13 | 14 | 15 |
|   | OFF   | OFF    | OFF | ON     | OFF   | OFF                         | OFF | ON  | 16 | 17 | 18 | 19 | 20 |
|   | OFF   | OFF    | OFF | OFF    | ON    | OFF                         | OFF | ON  | 21 | 22 | 23 | 24 | 25 |
|   | OFF   | OFF    | OFF | OFF    | OFF   | ON                          | OFF | ON  | 26 | 27 | 28 | 29 | 30 |
|   | OFF   | OFF    | OFF | OFF    | OFF   | OFF                         | ON  | ON  | 31 | 32 | 33 | 34 | 35 |
|   | ON    | OFF    | OFF | OFF    | OFF   | OFF                         | OFF | OFF | 36 | 37 | 38 | 39 | 40 |
|   | OFF   | ON     | OFF | OFF    | OFF   | OFF                         | OFF | OFF | 41 | 42 | 43 | 44 | 45 |
|   | OFF   | OFF    | ON  | OFF    | OFF   | OFF                         | OFF | OFF | 46 | 47 | 48 | 49 | 50 |
|   | OFF   | OFF    | OFF | ON     | OFF   | OFF                         | OFF | OFF | 51 | 52 | 53 | 54 | 55 |
|   | OFF   | OFF    | OFF | OFF    | ON    | OFF                         | OFF | OFF | 56 | 57 | 58 | 59 | 60 |
|   | OFF   | OFF    | OFF | OFF    | OFF   | ON                          | OFF | OFF | 61 | 62 | 63 | 64 | 65 |
|   |       |        |     |        |       |                             |     |     |    |    |    |    |    |

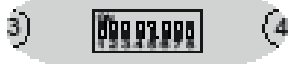

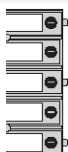

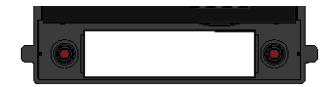

The built-in push buttons of the EL632/G+/48 module have the following call address: When set as double push button, 132 (left), 131 (right).

In case of single button, the operative button will be the one on the right and its calling address is 66.

#### DEVICES

The devices section will be visible when the module is working as master panel.

In this menu the existing devices in the installation are listed, being possible to display its configuration and edit certain information:

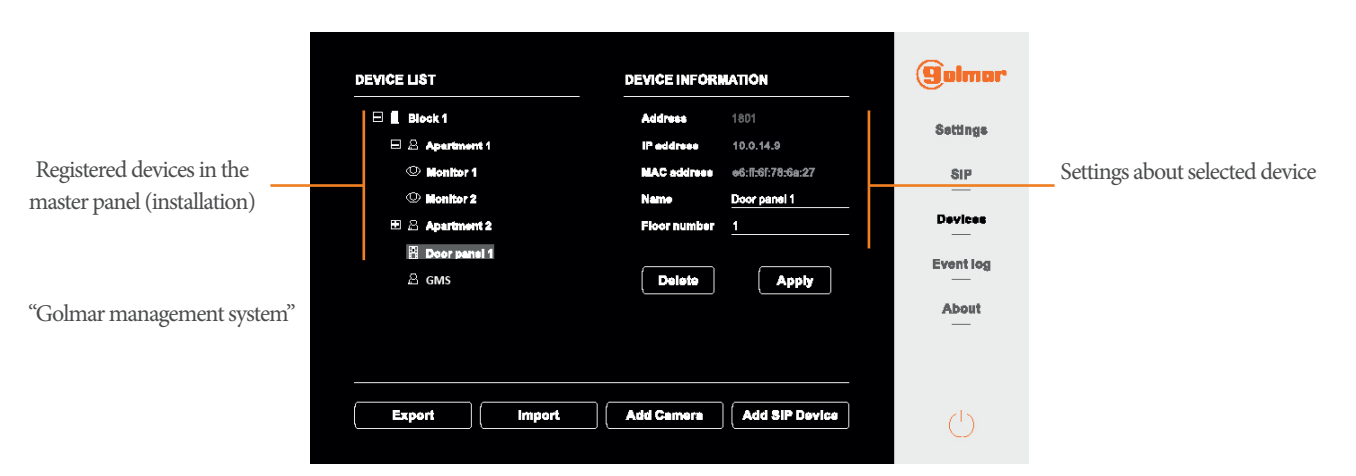

Export and import: Allow to export and import the database of the module, containing the devices information. In case the master panel needs to be replaced by a new one, import the \*.db file generated with the export option.

Add Camera: Allow to add up to 32 ONVIF cameras into the system, which will be seen by the monitors.

Add SIP Devices: Allow to add SIP devices in the installation. Refer to its manual for further information.

#### **EVENT LOG**

It is possible to check the log of events of the module. Those events can be exported into a file using the Export function.

| Event type                | Address / Code | Time     | Date       | (gelmer    |
|---------------------------|----------------|----------|------------|------------|
| Call to                   | 109            | 15:25:35 | 27/09/2019 | California |
| Communication established | 109            | 15:25:66 | 27/09/2019 | Seconde    |
| Lock 1 activation         | 109            | 15:26:05 | 27/09/2019 | SIP        |
| Lock 2 activation         | 109            | 16:26:10 | 27/09/2019 | _          |
| Exit button activation    |                | 11:54:10 | 02/10/2019 | Devices    |
| Call to                   | 109            | 16:25:36 | 27/09/2019 | Event log  |
|                           |                |          |            | About      |
|                           |                |          |            |            |
|                           | Export         |          |            | Ċ          |

#### ABOUT

In this page it is displayed the information about the panel like the IP and MAC addresses, as well as the FW version. It is possible in this page to change the password to access the web server and to update the FW of the module.

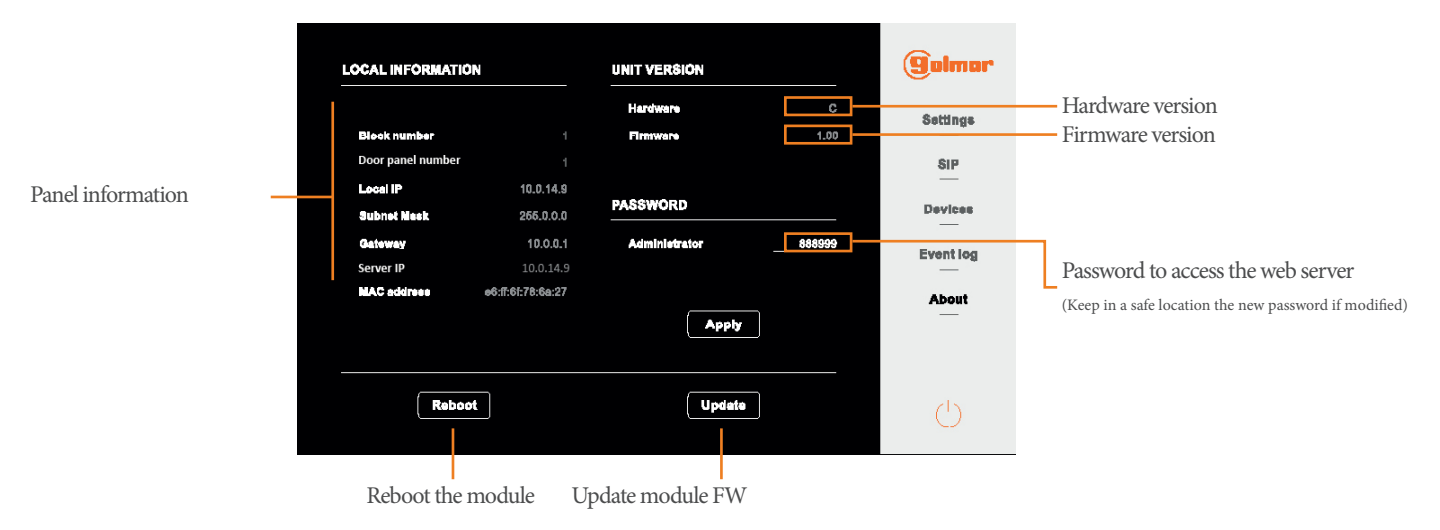

#### **INSTALLATION DIAGRAM**

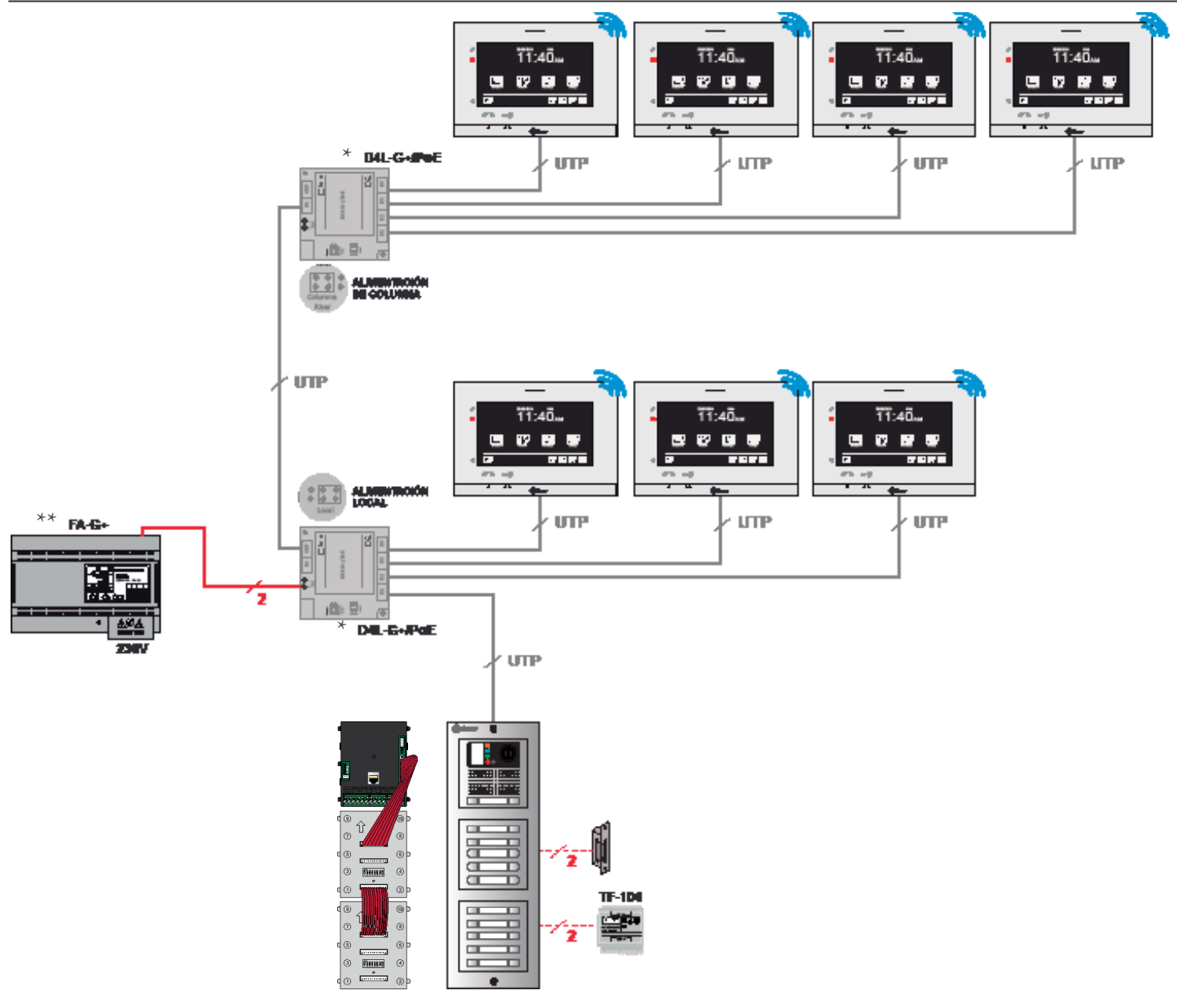

\* Power up the switching units D4L-G+/POE using FA-G+ power supply (18 Vdc).

The D4L-G+/POE can be locally powered, by connecting the power supply to the "+" and "-" terminals. Set the jumper at D4L-G+/POE in "Local" setting position.

When setting the jumper as "Riser", the power is supplied through the IN terminal at D4L-G+/POE. In that case the IN terminal should be linked to OUT terminal from the precedent switching unit D4L-G+/POE.

\*\* The maximum distance between switching unit D4L-G+/POE and a device is 70 m. The maximum number of devices that can be connected to FA-G+ is 8.

For more connection topologies see the annex "Schematics".

#### CONNECTION OF EL632/G+ TO THE PUSH BUTTONS MODULE EL610D

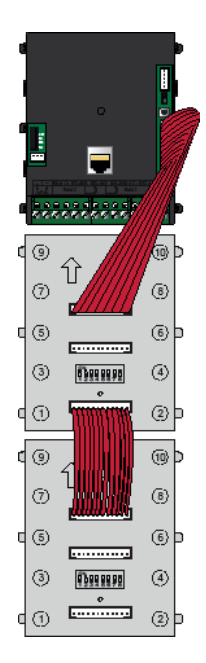

To connect the module EL632/G+/48 to the modules EL610D, use the ribbon cable RAP610D supplied with the buttons module.

Connect one end at the 12 pin connector located at EL632/G+/48 and the other end at the EL610D push buttons module at the upper terminal.

Link all push buttons modules EL610D in daisy-chain, by connecting the bottom terminal to the upper terminal of the next push buttons module using the ribbon cable.

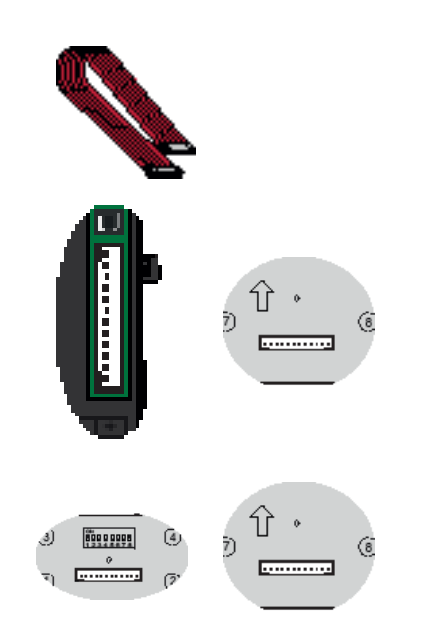

#### **DC DOOR LOCK CONNECTION**

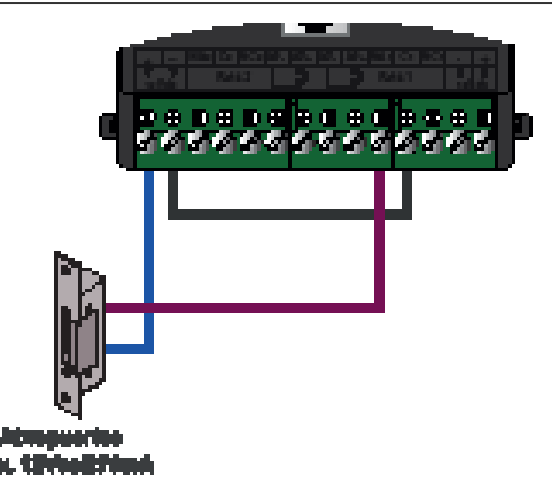

#### AC DOOR LOCK CONNECTION

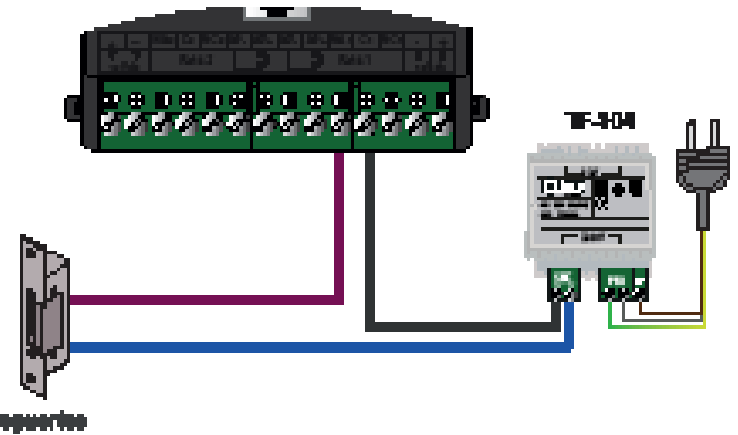

mis. 19 to Billion

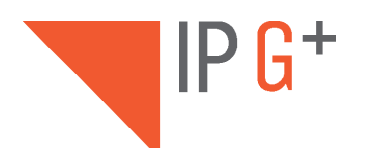

## ANNEX

### **INSTALLATION DIAGRAMS**

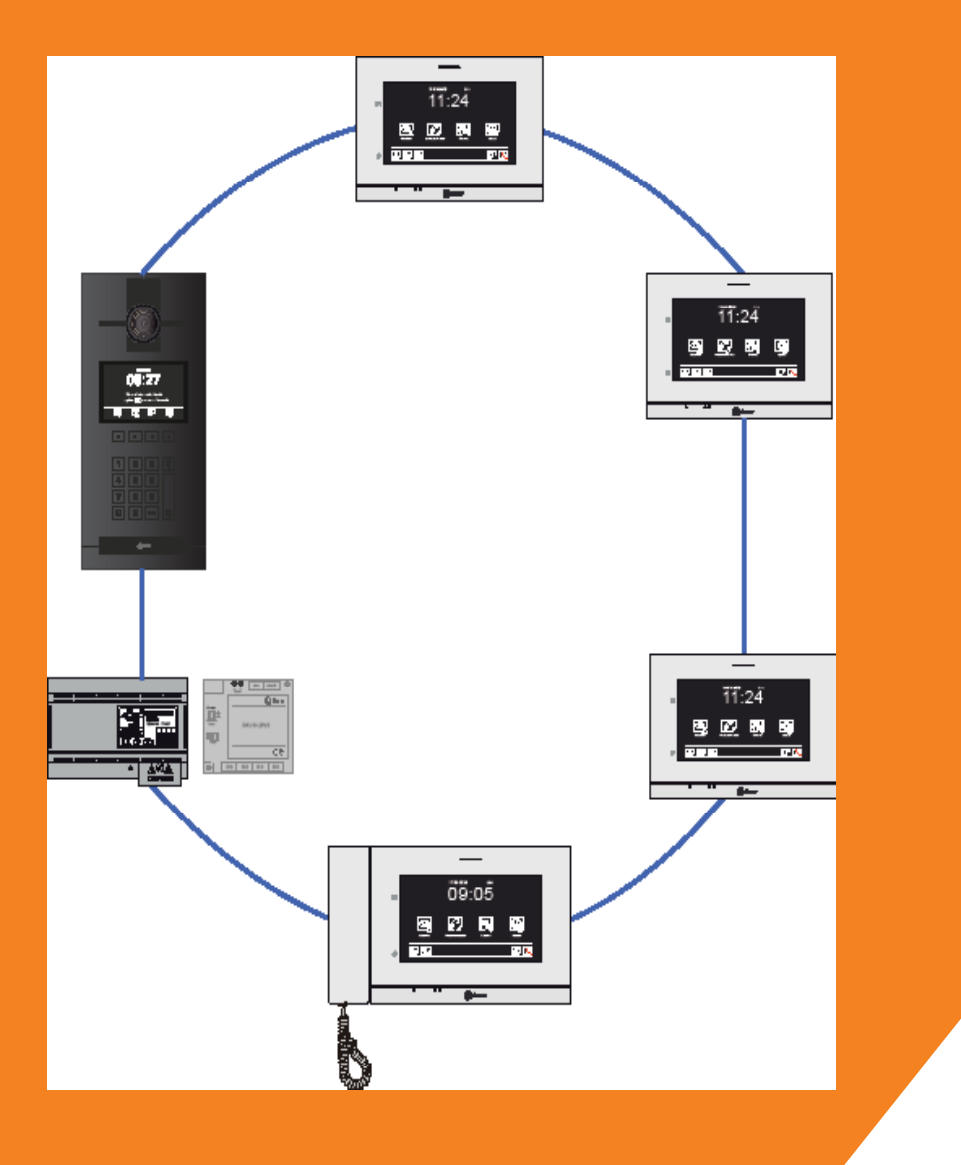

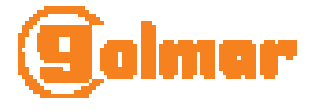

#### CONNECTION USING D4L-G+/POE AND A CORE SWITCH (1/2)

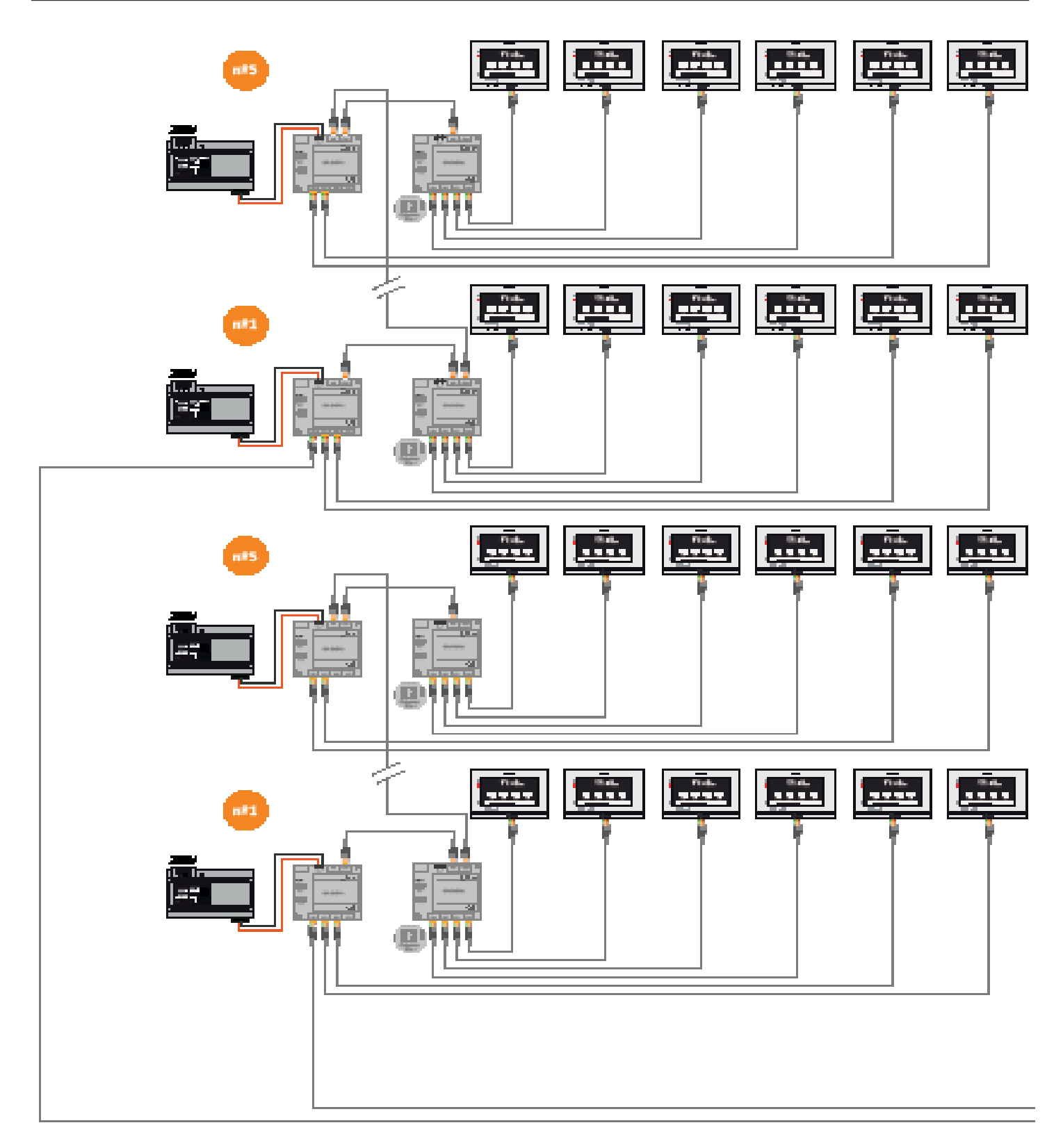

#### CONNECTION USING D4L-G+/POE AND A CORE SWITCH (2/2)

IP G+

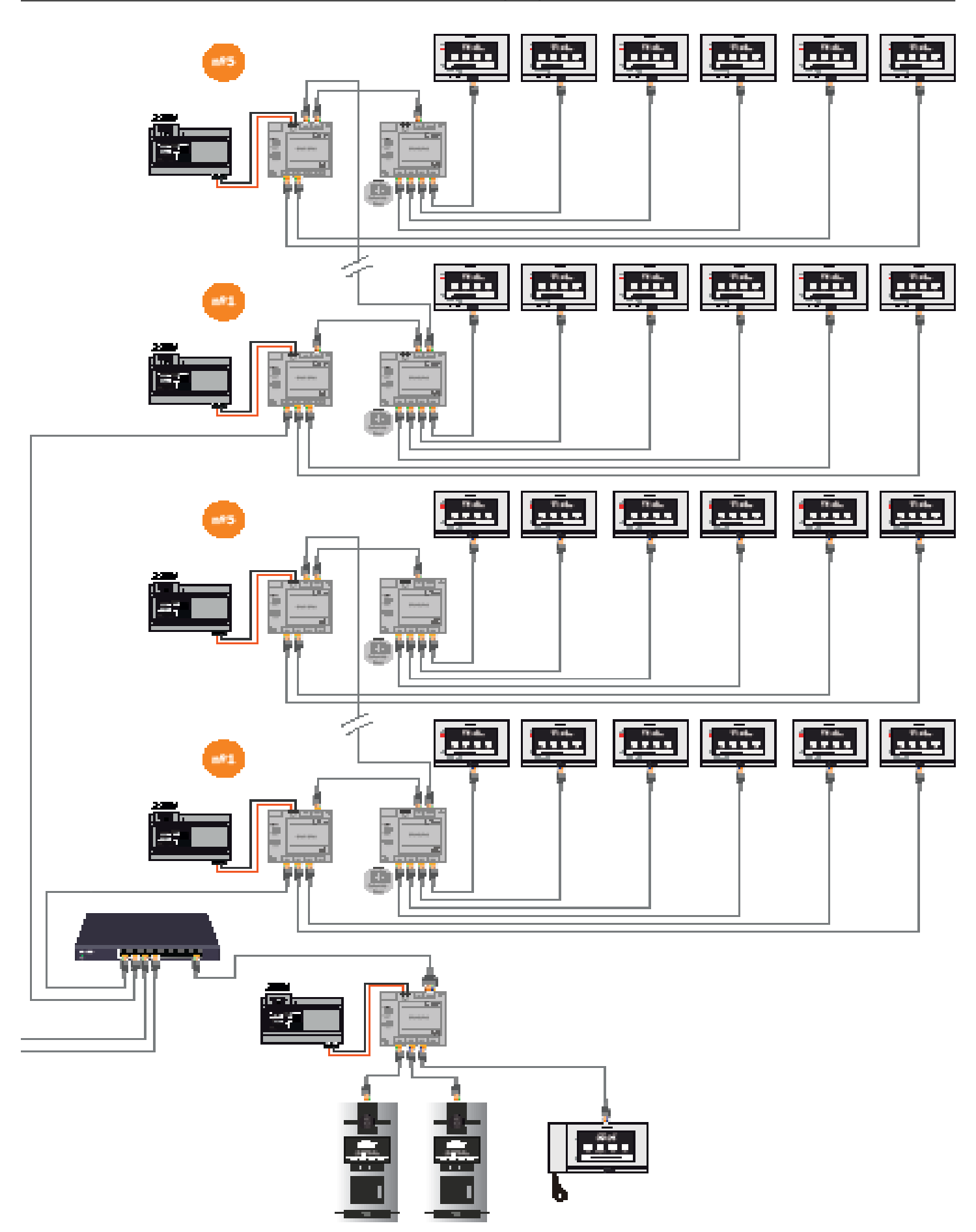

#### CONNECTION USING D4L-G+/POE AND A CORE SWITCH. CCTV ONVIF CAMERAS AT EACH FLOOR (1/2)

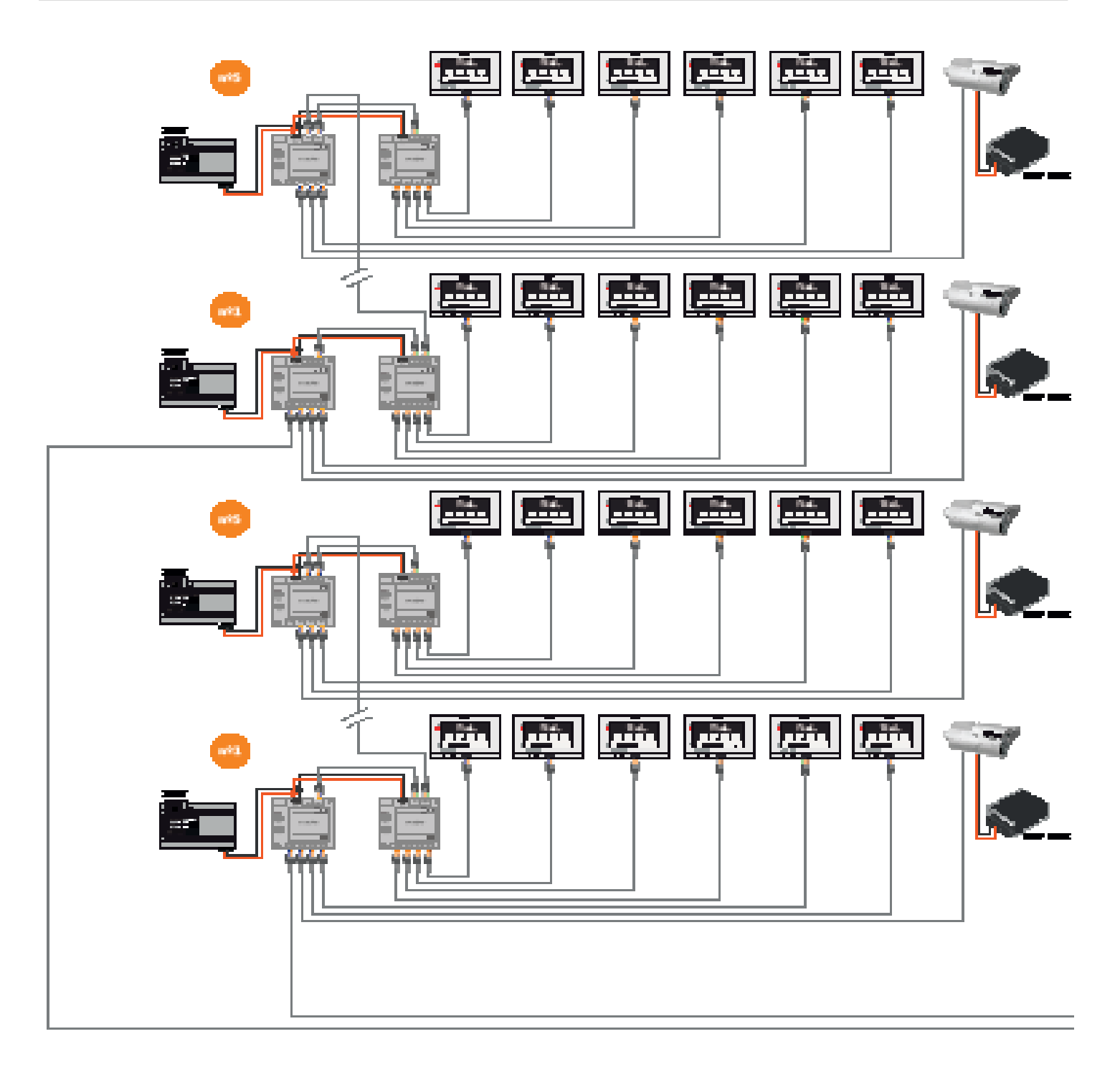

CONNECTION USING D4L-G+/POE AND A CORE SWITCH. CCTV ONVIF CAMERAS AT EACH FLOOR (2/2)

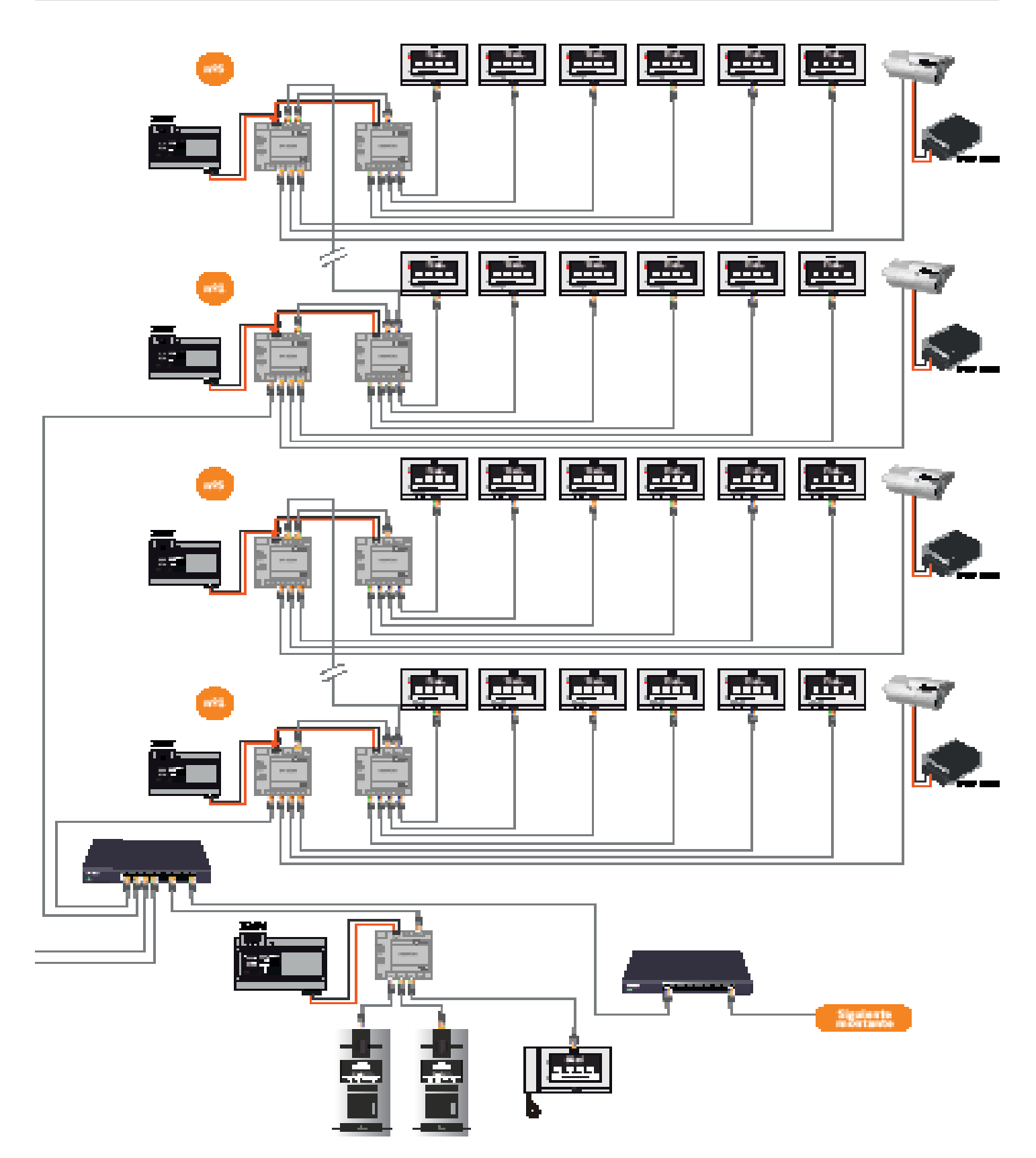

#### INSTALLATION USING LIFT CONTROL UNIT LCU-16/G+ (1/2)

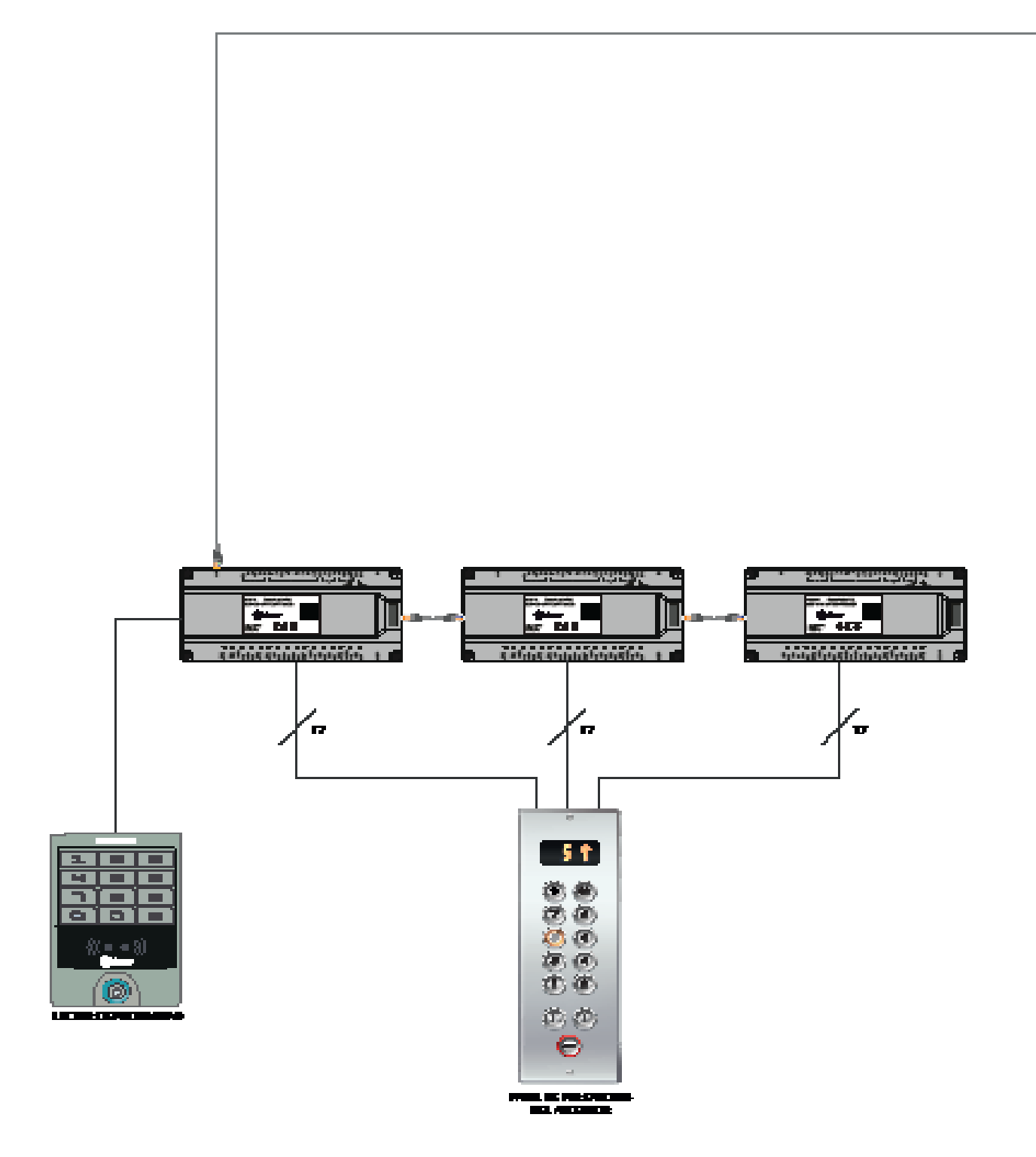

#### INSTALLATION USING LIFT CONTROL UNIT LCU-16/G+ (2/2)

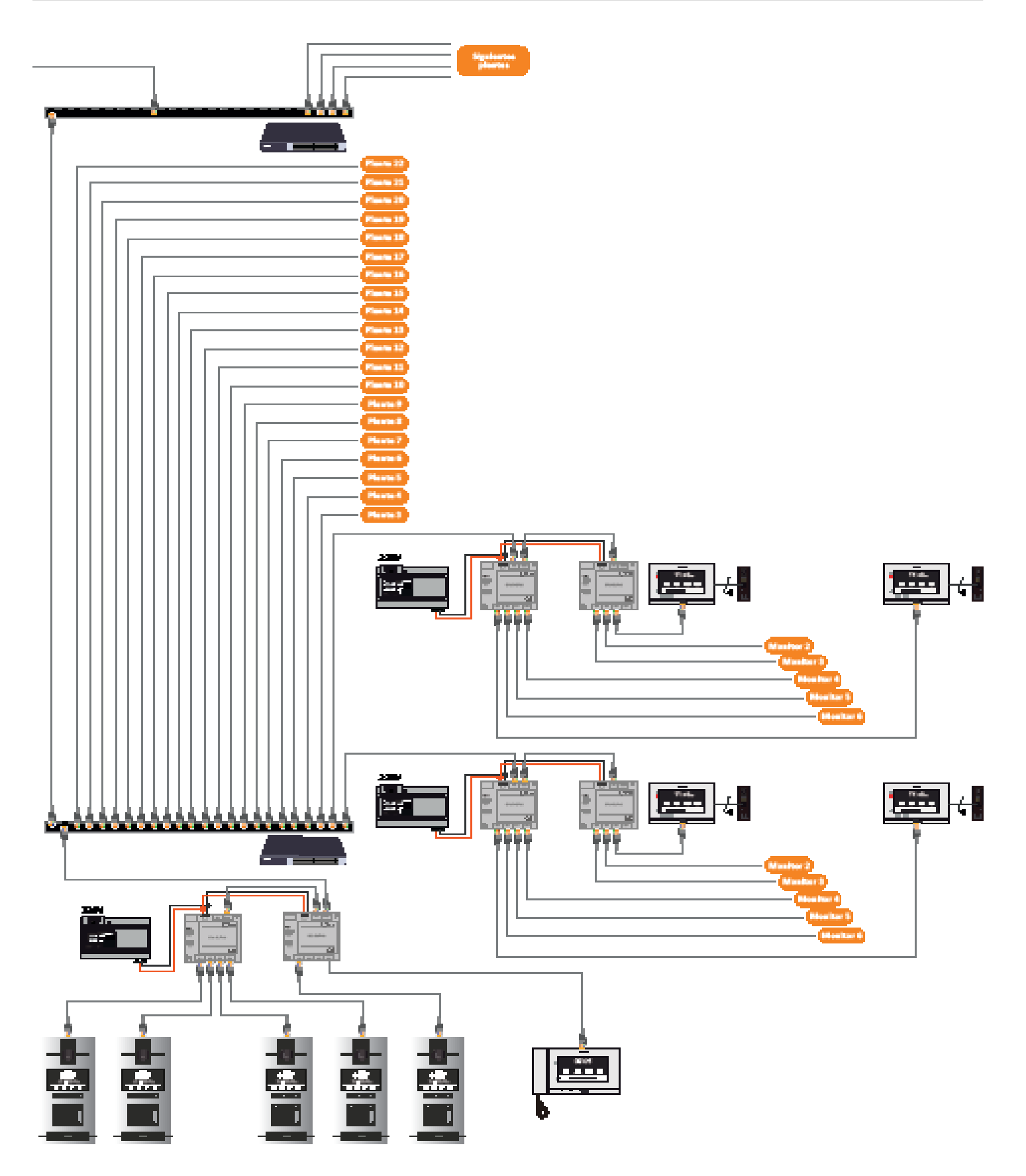

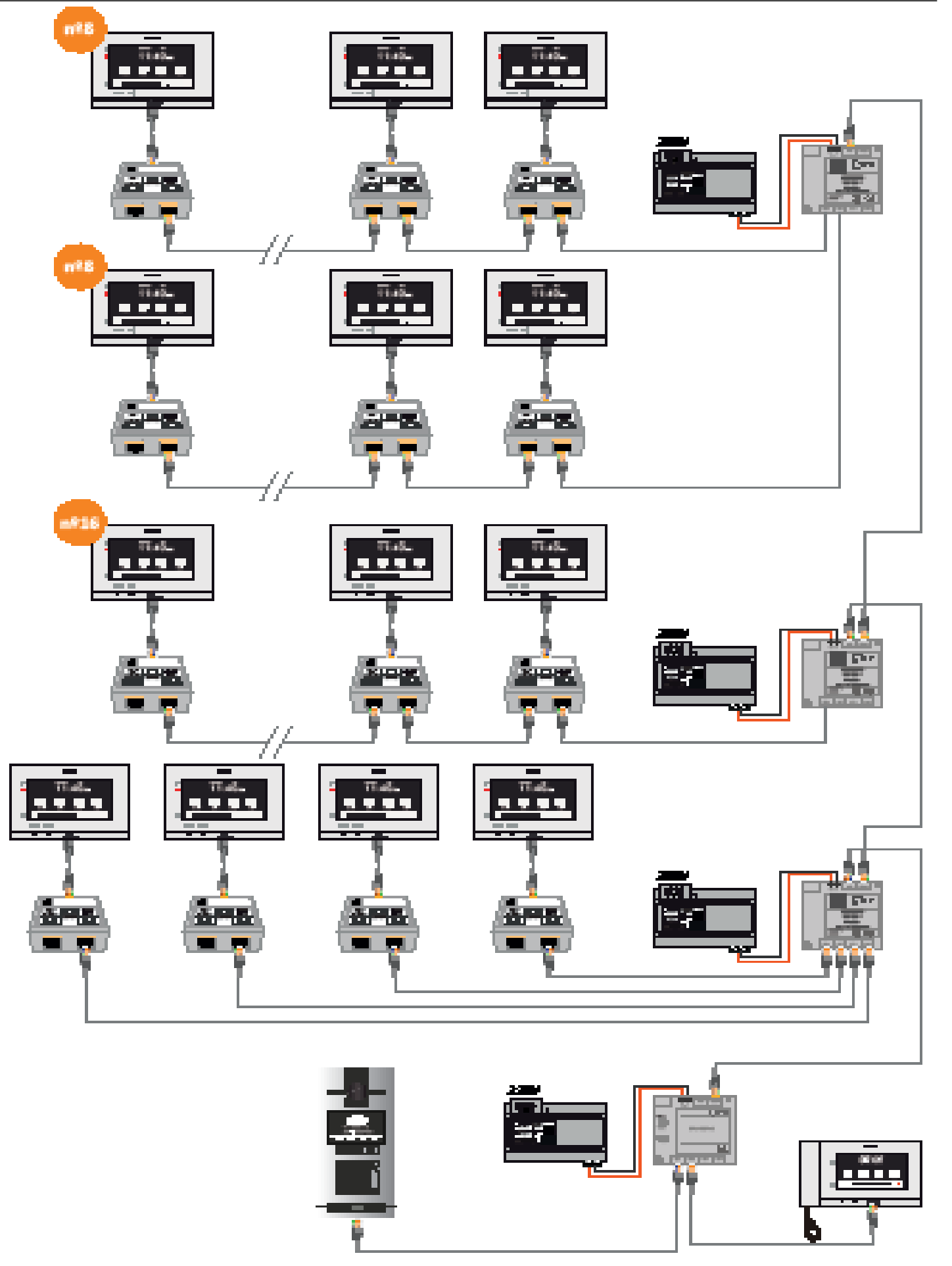

IP G+

#### NOTES

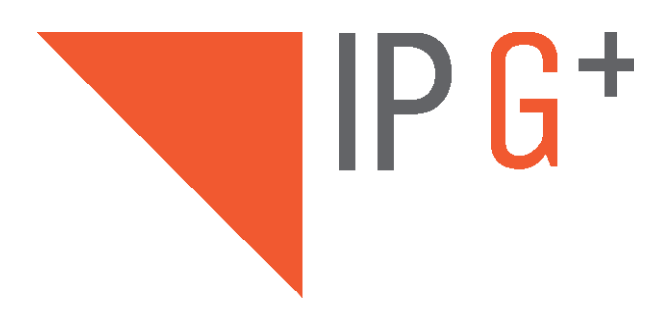

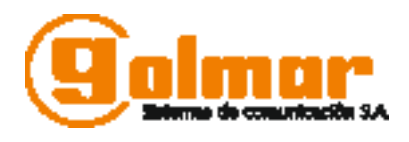

C/ Silici 13. Poligon Industrial Famadas 08940 – Cornella del llobregat – Spain golmar@golmar.es Telf: +34 934 800 696 www.golmar.es

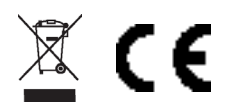

Golmar deserves the right for any modification without prior notice.